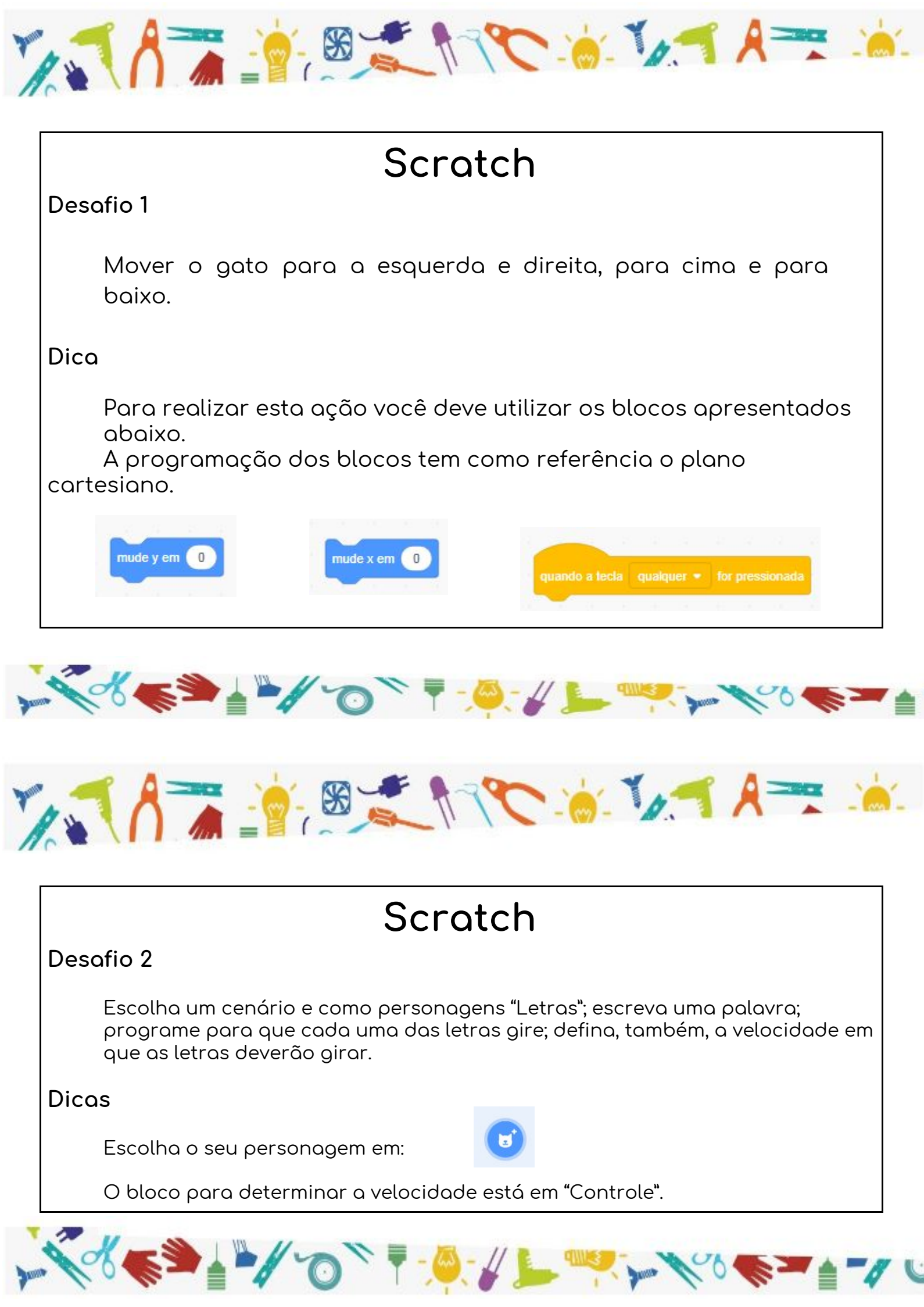

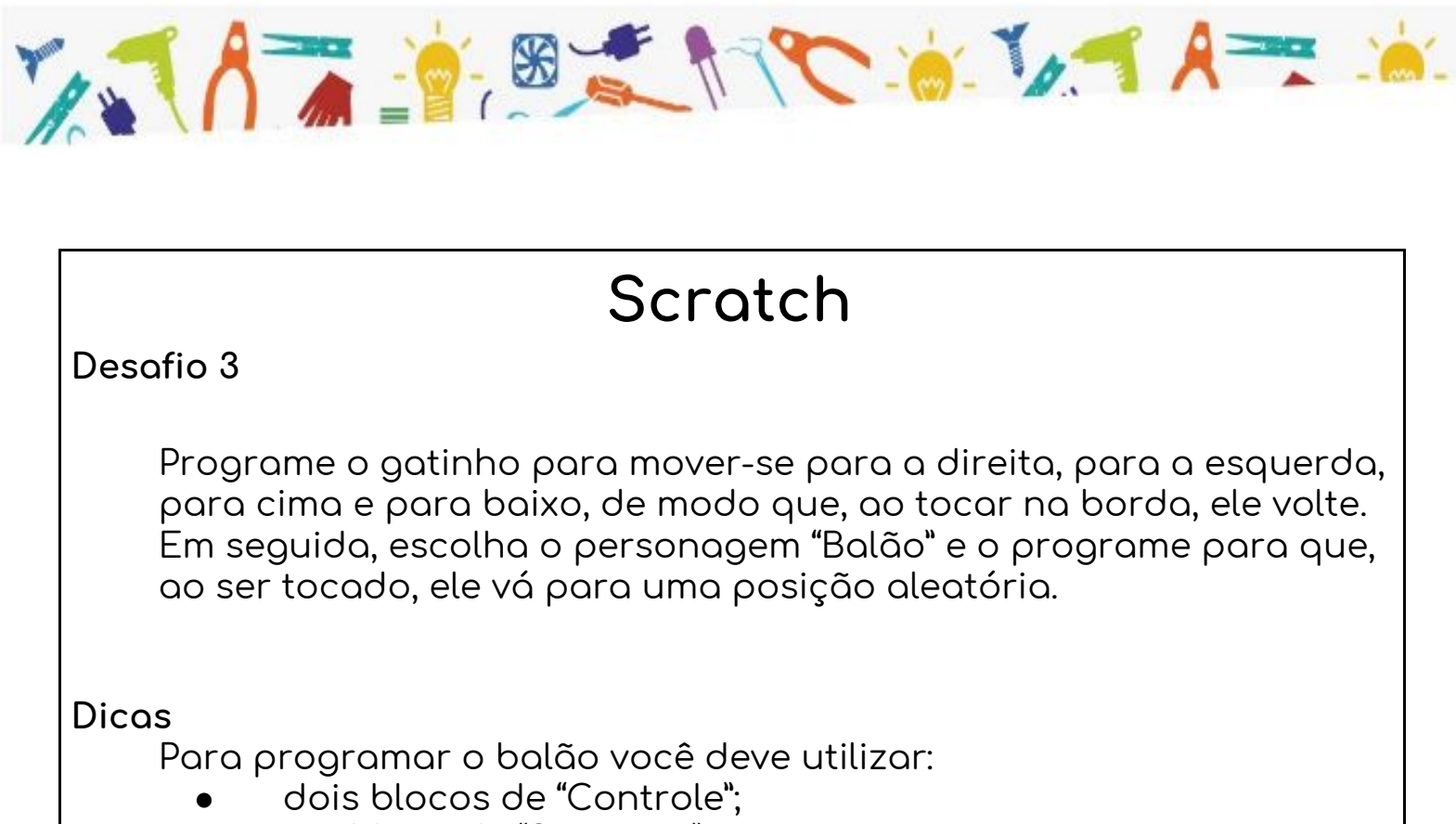

- um bloco de "Sensores";
- um bloco de "Movimento".

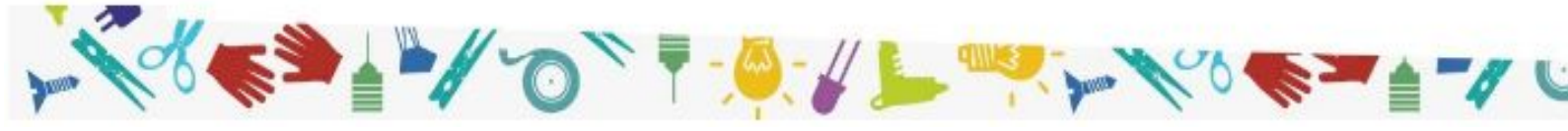